| (        | สาขาวิชา | อิเล็กทรอนิกส์                            | ในงานการพดอางที่ ( |           |
|----------|----------|-------------------------------------------|--------------------|-----------|
|          | ชื่อวิชา | ไมโครคอนโทรลเลอร์                         | PONIRUIAN          | אוושאוו ב |
| 2 4 4 4  | รหัสวิชา | 3105-2007                                 |                    | หน้าที่   |
| TECHNICA | ชื่องาน  | งานโปรแกรมการเชื่อมต่อเอาท์พุตด้วย LED แง | บบต่าง ๆ           | 9         |

**คำชี้แจง** ให้ผู้เรียนทุกคนทำการทดลองตามใบงานการทดลองที่ 2 เรื่องงานโปรแกรมการเชื่อมต่อ เอาท์พุตด้วย LED แบบต่าง ๆตามขั้นตอนการปฏิบัติงาน

## **วัตถุประสงค์** เพื่อให้นักศึกษาสามารถ

- 1. อธิบายหลักการทำงานวงจรการเชื่อมต่อเอาท์พุตด้วย LED แบบต่าง ๆ ได้อย่างถูกต้อง
- 2. ออกแบบและจำลองการทำงานวงจรการเชื่อมต่อเอาท์พุตด้วย LED แบบต่าง ๆ ด้วยโปรแกรม Proteus ได้อย่างถูกต้อง
- 3. ประกอบและติดตั้งวงจรการเชื่อมต่อเอาท์พุตด้วย LED แบบต่าง ๆ ได้อย่างถูกต้อง
- 4. เขียนโปรแกรมควบคุมวงจรการเชื่อมต่อเอาท์พุตด้วย LED แบบต่าง ๆ ได้อย่างถูกต้อง
- 5. ทดสอบและบำรุงรักษา อุปกรณ์ วงจรการเชื่อมต่อเอาท์พุตด้วย LED แบบต่าง ๆ ได้อย่างถูกต้อง

## เครื่องมือและอุปกรณ์

| 1. | โปรแกรม Arduino IDE 1.8.4 หรือสูงกว่า      | ( <b>1</b> ) | โปรแกรม |
|----|--------------------------------------------|--------------|---------|
| 2. | โปรแกรม Proteus 7 Professional หรือสูงกว่า | 1            | โปรแกรม |
| 3. | สาย USB สำหรับ Arduino Uno R3              | 1            | เส้น    |
| 4. | ชุดทดลอง Arduino Uno R3                    | 1            | ଏ୍ଉ     |
| 5. | สายต่อวงจร                                 | 1            | ୰ଡ଼     |
| 6. | เครื่องคอมพิวเตอร์แบบพกพา                  | 1            | เครื่อง |
| 7. | แผงต่อวงจร                                 | 1            | ตัว     |

## ข้อห้ามและข้อควรระวัง

- 1. ไม่เล่นและหยอกล้อกันในเวลาปฏิบัติงาน
- ควรระวังไม่วางบอร์ด Arduino Uno R3 หรือชีลต่างๆ บนโต๊ะโลหะหรือที่วางที่เป็นโลหะเพราะ
   อาจเกิด การลัดวงจรของภาคจ่ายไฟได้
- 3. ไม่ควรต่อสายต่อวงจรในบอร์ด Arduino Uno R3 ทิ้งไว้ ควรถอดสายต่อวงจรออกให้หมด เพราะผล การทดลองอาจเกิดการผิดพลาดไม่เป็นไปตามทฤษฎีได้
- ไม่ควรถอดสายสายโหลด USB เข้าออกตลอดเวลา เพราะอาจทำให้ภาคจ่ายไฟของบอร์ด Arduino Uno R3 เสียหายได้
- 5. ควรระวังเครื่องมือและอุปกรณ์เสียหายจากการปฏิบัติงานไม่ถูกต้องตามขั้นตอนและไม่ปลอดภัย

|          | สาขาวิชา | อิเล็กทรอนิกส์                            | ในงานการพดลองที่ ( |           |
|----------|----------|-------------------------------------------|--------------------|-----------|
|          | ชื่อวิชา | ไมโครคอนโทรลเลอร์                         | PONIRUIANI         | אוושאוו ב |
| 2 4 4 4  | รหัสวิชา | 3105-2007                                 |                    | หน้าที่   |
| TECHNICK | ชื่องาน  | งานโปรแกรมการเชื่อมต่อเอาท์พุตด้วย LED แง | บบต่าง ๆ           | 10        |

## ลำดับขั้นการทดลอง

ตอนที่ 1 โปรแกรมเชื่อมต่อเอาท์พุทด้วย LED 4 ดวง

- 1. เปิดโปรแกรม Proteus 7 Professional
- 2. ออกแบบวงจรเชื่อมต่อเอาท์พุทด้วย LED 4 ดวงแบบใชบอรด Arduino UNO R3 แสดงดังรูปที่
  - 2.1 ด้วยโปรแกรม Proteus 7 Professional หรือดีกว่า

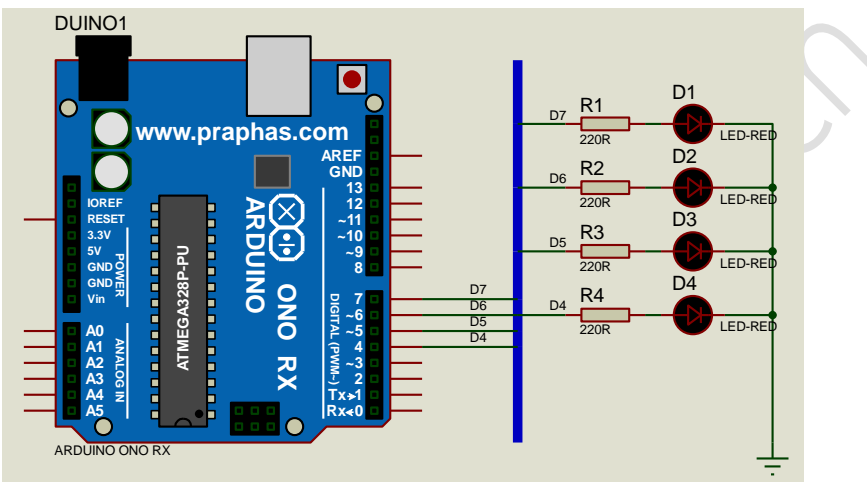

รูปที่ 2.1 แสดงการออกแบบวงจรเชื่อมต่อเอาท์พุทด้วย LED 4 ดวง

- 3. บันทึกไฟล์ชื่อ LAB2\_1
- 4. เปิดโปรแกรม Arduino IDE จากนั้นพิมพ์โค้ดต่อไปนี้
  - 💿 EX01 | Arduino 1.8.4

File Edit Sketch Tools Help

| Ø  |                                                            |
|----|------------------------------------------------------------|
| E) | (01 §                                                      |
| 1  | int led1 = 7; int led2 = 6; int led3 = 5; int led4 = 4;    |
| 2  | void setup()                                               |
| 3  | {                                                          |
| 4  | <pre>pinMode(led1,OUTPUT);pinMode(led2,OUTPUT);</pre>      |
| 5  | <pre>pinMode(led3,OUTPUT);pinMode(led4,OUTPUT);</pre>      |
| 6  | }                                                          |
| 7  | void loop()                                                |
| 8  | {                                                          |
| 9  | <pre>digitalWrite(led1,HIGH);digitalWrite(led2,LOW);</pre> |
| 10 | <pre>digitalWrite(led3,LOW);digitalWrite(led4,LOW);</pre>  |
| 11 | delay(1000);                                               |
|    |                                                            |

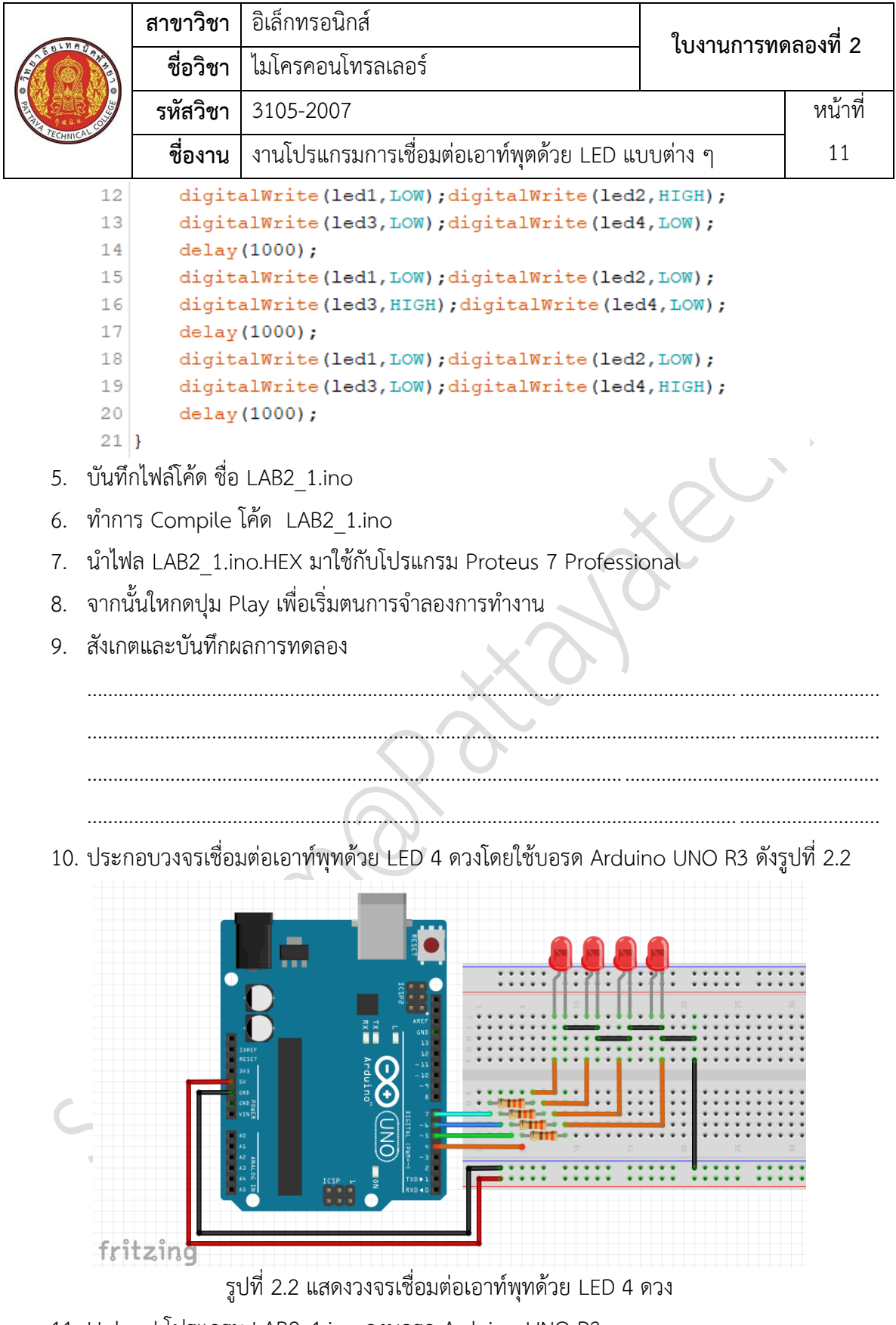

11. Upload โปรแกรม LAB2\_1.ino ลงบอรด Arduino UNO R3

|           | สาขาวิชา | อิเล็กทรอนิกส์                            | ใงแงวงเการพดลองที่ 2 |         |
|-----------|----------|-------------------------------------------|----------------------|---------|
|           | ชื่อวิชา | ไมโครคอนโทรลเลอร์                         | PONIBUIAN            | ממטאת ב |
| 2         | รหัสวิชา | 3105-2007                                 |                      | หน้าที่ |
| TECHNICAU | ชื่องาน  | งานโปรแกรมการเชื่อมต่อเอาท์พุตด้วย LED แข | บบต่าง ๆ             | 12      |

12. สังเกตและบันทึกผลการทดลอง

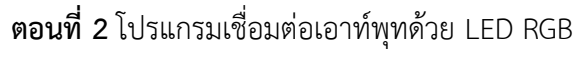

13. ออกแบบวงจรเชื่อมต่อเอาท์พุทด้วย LED RGB แบบใชบอรด Arduino UNO R3 แสดงดังรูปที่
 2.3 ด้วยโปรแกรม Proteus 7 Professional หรือดีกว่า

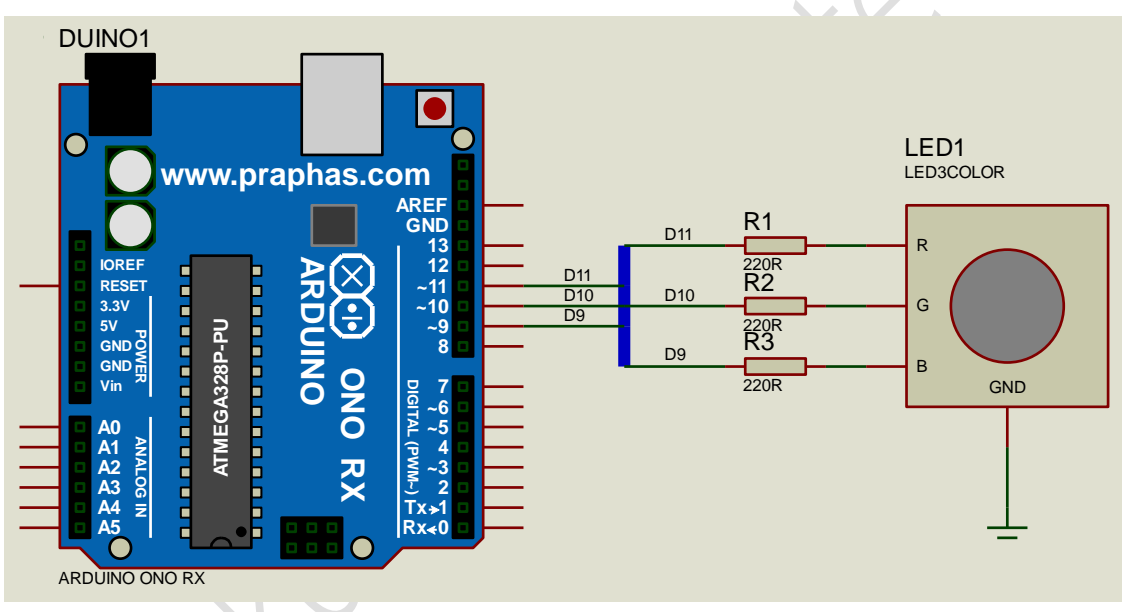

รูปที่ 2.3 แสดงการออกแบบวงจรเชื่อมต่อเอาท์พุทด้วย LED RGB

- 14. บันทึกไฟล์ชื่อ LAB2\_2
- 15. เปิดโปรแกรม Arduino IDE จากนั้นพิมพ์โค้ดต่อไปนี้

```
1 int redPin = 11;
2 int greenPin = 10;
3 int bluePin = 9;
4 void setup()
5 {
6 pinMode(redPin,OUTPUT);
7 pinMode(greenPin,OUTPUT);
8 pinMode(bluePin,OUTPUT);
9 }
```

|                                         | สาขาวิชา อิเล็กทรอนิกส์             |                            | 1                   |                              |         |  |
|-----------------------------------------|-------------------------------------|----------------------------|---------------------|------------------------------|---------|--|
| AND AND AND AND AND AND AND AND AND AND | ชื่อวิชา                            | ไมโครคอนโทรลเลอร์          |                     | 104.1111.1211                | ขตยงพ ∠ |  |
| THE PARK OF                             | รหัสวิชา                            | 3105-2007                  |                     |                              | หน้าที่ |  |
| ECHNICA                                 | ชื่องาน                             | งานโปรแกรมการเชื่อมต่อเ    | เอาท์พุตด้วย LED แเ | บบต่าง ๆ                     | 13      |  |
| 10                                      | void loop(                          | )                          |                     |                              |         |  |
| 11                                      | {                                   | Musite (medDin 255).       |                     |                              |         |  |
| 13                                      | analog                              | Write (greenPin 0):        |                     |                              |         |  |
| 14                                      | analog                              | Write(bluePin.0);          |                     |                              |         |  |
| 15                                      | delav(                              | 1000):                     |                     |                              |         |  |
| 16                                      | analog                              | Write(redPin,0);           |                     |                              |         |  |
| 17                                      | analog                              | Write (greenPin, 255);     |                     |                              |         |  |
| 18                                      | analog                              | Write(bluePin,0);          |                     |                              |         |  |
| 19                                      | delay(                              | 1000);                     |                     |                              |         |  |
| 20                                      | analog                              | Write(redPin,0);           |                     |                              |         |  |
| 21                                      | analog                              | Write(greenPin,0);         |                     |                              |         |  |
| 22                                      | analog                              | Write(bluePin,255);        |                     |                              |         |  |
| 23                                      | delay(                              | 1000);                     |                     | $\langle \mathbf{O} \rangle$ |         |  |
| 24                                      | analog                              | Write(redPin,255);         |                     |                              |         |  |
| 25                                      | analog                              | Write(greenPin,255);       | × (                 |                              |         |  |
| 26                                      | analog                              | Write(bluePin,0);          |                     |                              |         |  |
| 27                                      | delay(                              | 1000);                     |                     |                              |         |  |
| 28                                      | analog                              | Write(redPin,255);         | XON                 |                              |         |  |
| 29                                      | <pre>analogWrite(greenPin,0);</pre> |                            |                     |                              |         |  |
| 30                                      | analog                              | analogWrite(bluePin, 255); |                     |                              |         |  |
| 31                                      | delay(                              | IUUU);<br>Mrite(redDin 0). |                     |                              |         |  |
| 32                                      | analog                              | Write (greenPin 255).      |                     |                              |         |  |
| 34                                      | analog                              | Write(bluePin,255);        |                     |                              |         |  |
| 35                                      | delav(                              | 1000):                     |                     |                              |         |  |
| 36                                      | }                                   |                            |                     |                              |         |  |
| 16. บันทึ                               | กไฟล์โค้ด ชื่อ                      | LAB2_2.ino                 |                     |                              |         |  |
| 17. ทำกา                                | าร Compile ์                        | โค้ด LAB2_2.ino            |                     |                              |         |  |
| 18. นำไฟ                                | ล LAB2_2.ir                         | io.HEX มาใช้กับโปรแกรม I   | Proteus 7 Professio | onal                         |         |  |
| 19. จากน้                               | เ้้นใหกดปุ่ม P                      | lay เพื่อเริ่มตนการจำลองก  | ารทำงาน             |                              |         |  |
| 20. สังเกต                              | ทและบันทึกผ                         | ลการทดลอง                  |                     |                              |         |  |
| 5                                       |                                     |                            |                     |                              |         |  |
|                                         |                                     |                            |                     |                              |         |  |
|                                         |                                     |                            |                     |                              |         |  |
|                                         |                                     |                            |                     |                              |         |  |
|                                         |                                     |                            |                     |                              |         |  |
|                                         |                                     |                            |                     |                              |         |  |

|           | สาขาวิชา | อิเล็กทรอนิกส์                            | ในงานการพดลองที่ 3 |         |
|-----------|----------|-------------------------------------------|--------------------|---------|
|           | ชื่อวิชา | ไมโครคอนโทรลเลอร์                         | PONIRUIANI         | ממטאת ב |
| 2 4 4 4   | รหัสวิชา | 3105-2007                                 |                    | หน้าที่ |
| TECHNICAC | ชื่องาน  | งานโปรแกรมการเชื่อมต่อเอาท์พุตด้วย LED แข | บบต่าง ๆ           | 14      |

21. ประกอบวงจรเชื่อมต่อเอาท์พุทด้วย LED RGB โดยใช้บอรด Arduino UNO R3 ดังรูปที่ 2.4

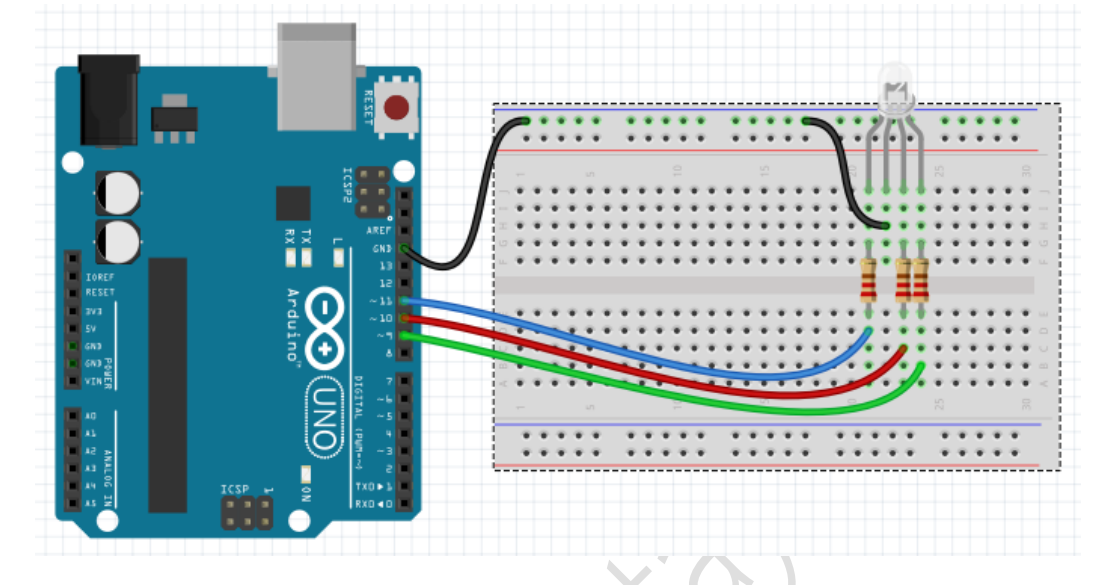

รูปที่ 2.4 แสดงวงจรเชื่อมต่อเอาท์พุทด้วย LED RGB

- 22. Upload โปรแกรม LAB2\_2.ino ลงบอรด Arduino UNO R3
- 23. สังเกตและบันทึกผลการทดลอง

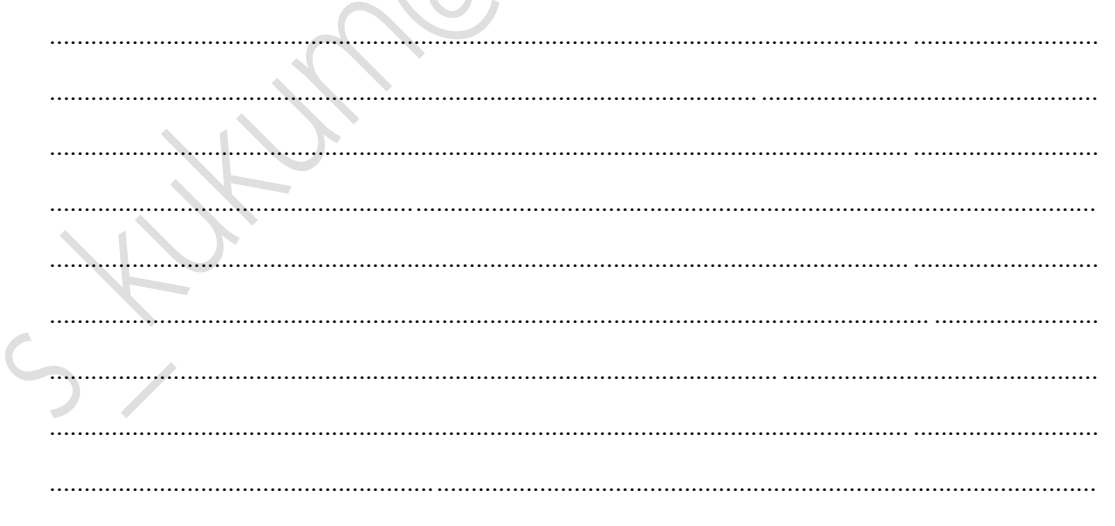

|          | สาขาวิชา | อิเล็กทรอนิกส์                            | ในมาแการพ | ລວ. ສີ່ 2 |
|----------|----------|-------------------------------------------|-----------|-----------|
|          | ชื่อวิชา | ไมโครคอนโทรลเลอร์                         | PONIRUIAN | אוושאוו ב |
|          | รหัสวิชา | 3105-2007                                 |           | หน้าที่   |
| CCHNICK. | ชื่องาน  | งานโปรแกรมการเชื่อมต่อเอาท์พุตด้วย LED แข | บบต่าง ๆ  | 15        |

ตอนที่ 3 โปรแกรมเชื่อมต่อเอาท์พุทด้วย LED 7-Segment

24. ออกแบบวงจรเชื่อมต่อเอาท์พุทด้วย LED 7-Segment แบบใชบอรด Arduino UNO R3 แสดง ดังรูปที่ 2.5 ด้วยโปรแกรม Proteus 7 Professional หรือดีกว่า

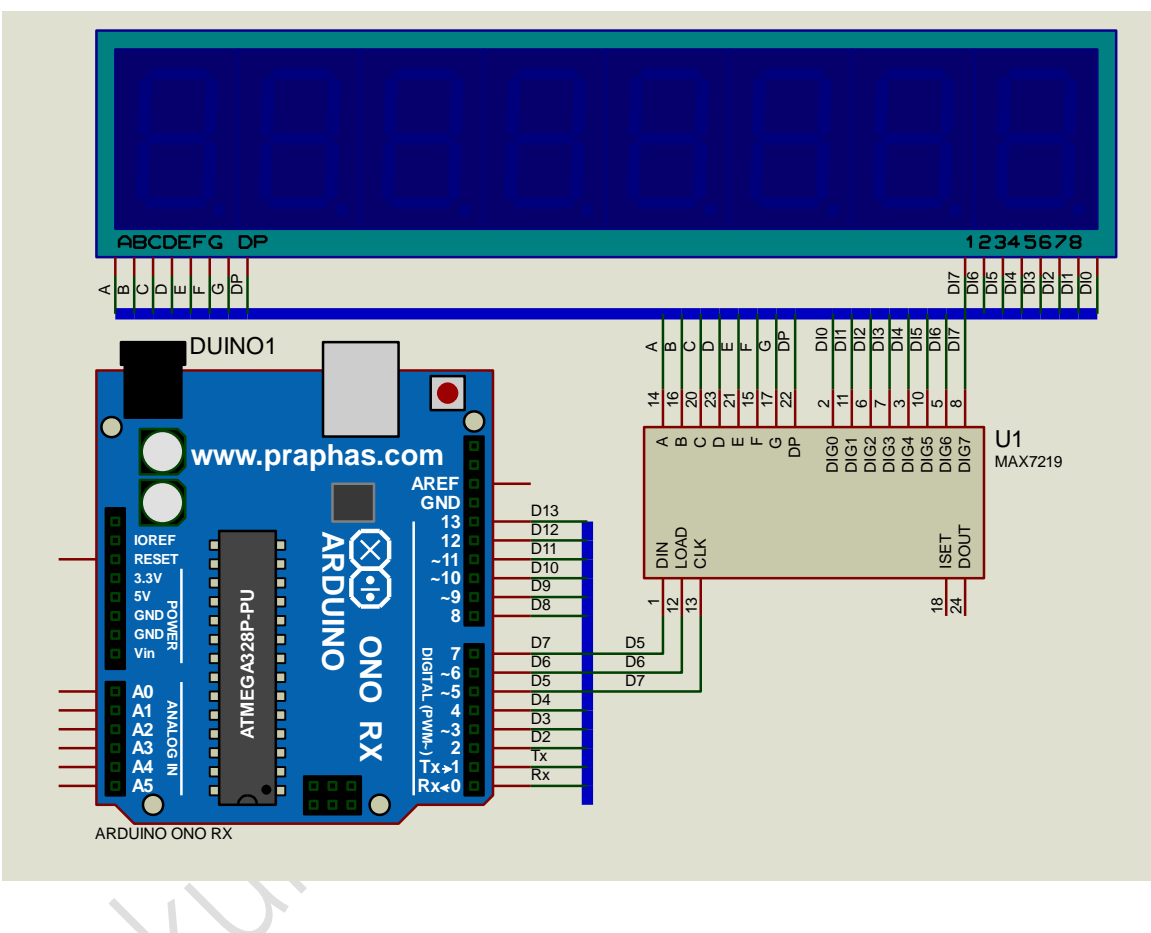

รูปที่ 2.5 แสดงการออกแบบวงจรเชื่อมต่อเอาท์พุทด้วย LED 7-Segment

- 25. บันทึกไฟล์ชื่อ LAB2\_3
- 26. เปิดโปรแกรม Arduino IDE จากนั้นพิมพ์โค้ดต่อไปนี้

|               | <b>สาขาวิชา</b> อิเล็กทรอนิกส์                  |                                          | 1               | รมดออเซื่า |  |  |  |
|---------------|-------------------------------------------------|------------------------------------------|-----------------|------------|--|--|--|
| AND AND TRAFT | ชื่อวิชา                                        | ไมโครคอนโทรลเลอร์                        | 1 เบงานไปไวฟได้ | าตยงท ∠    |  |  |  |
|               | รหัสวิชา                                        | 3105-2007                                |                 | หน้าที่    |  |  |  |
| TECHNICAC     | ชื่องาน                                         | งานโปรแกรมการเชื่อมต่อเอาท์พุตด้วย LED แ | บบต่าง ๆ        | 16         |  |  |  |
| 1             | 1 #include "LedControl.h"                       |                                          |                 |            |  |  |  |
| 2             | <pre>2 LedControl lc=LedControl(5,7,6,1);</pre> |                                          |                 |            |  |  |  |
| 3             | <pre>int num = 0, seg1, seg2;</pre>             |                                          |                 |            |  |  |  |
| 4             | void setup                                      | void setup()                             |                 |            |  |  |  |
| 5             | {                                               |                                          |                 |            |  |  |  |
| 6             | lc.shuto                                        | own(0,false);                            |                 |            |  |  |  |
| /             | lc.setin                                        | Display(0, 5);                           |                 |            |  |  |  |
| 9             | 1C.CIEAI                                        | Display(0);                              |                 |            |  |  |  |
| 10            | void loop(                                      | )                                        |                 |            |  |  |  |
| 11            | {                                               | ,                                        |                 |            |  |  |  |
| 12            | seg1=num                                        | %10;                                     |                 |            |  |  |  |
| 13            | seg2=num                                        | /10;                                     |                 |            |  |  |  |
| 14            | lc.setDi                                        | <pre>git(0,0,seg1,false);</pre>          |                 |            |  |  |  |
| 15            | lc.setDi                                        | <pre>git(0,1,seg2,false);</pre>          |                 |            |  |  |  |
| 16            | delay(                                          | 1000);                                   | 5               |            |  |  |  |
| 17            | num=num                                         | +1;                                      |                 |            |  |  |  |
| 18            | if (nu                                          | m > 99)                                  |                 |            |  |  |  |
| 19            | {                                               |                                          |                 |            |  |  |  |
| 20            | num                                             | = 0;                                     |                 |            |  |  |  |
| 21            | }                                               |                                          |                 |            |  |  |  |
| 22            | }                                               | $\sim$ $\sim$                            |                 |            |  |  |  |
| <u>ୁ</u> ୧ କ  | ካ ኖሥ ብ                                          |                                          |                 |            |  |  |  |
| 27. บนท       | กเพลเคด ชอ                                      | LAB2_3.ino                               |                 |            |  |  |  |
| 28. ทำกา      | าร Compile                                      | .คด LAB2_3.ino                           |                 |            |  |  |  |
| 29. นำไท      | la LAB2_3.ir<br>*                               | o.HEX มาใช้กับโปรแกรม Proteus 7 Professi | onal            |            |  |  |  |
| 30. จากเ      | มันใหกดปุ่ม P                                   | lay เพื่อเริ่มตนการจำลองการทำงาน         |                 |            |  |  |  |
| 31. สังเก     | ตและบันทึกผ                                     | ลการทดลอง                                |                 |            |  |  |  |
|               |                                                 |                                          |                 |            |  |  |  |
|               |                                                 |                                          |                 |            |  |  |  |
| C             |                                                 |                                          |                 |            |  |  |  |
|               |                                                 |                                          |                 |            |  |  |  |
|               | <del></del>                                     |                                          |                 |            |  |  |  |
|               |                                                 |                                          |                 |            |  |  |  |
|               |                                                 |                                          |                 |            |  |  |  |
|               |                                                 |                                          |                 |            |  |  |  |
|               |                                                 |                                          |                 |            |  |  |  |

|                    | สาขาวิชา | อิเล็กทรอนิกส์                                   | ในงานการพดลองที่ 2 |           |
|--------------------|----------|--------------------------------------------------|--------------------|-----------|
|                    | ชื่อวิชา | ไมโครคอนโทรลเลอร์                                | PONIBUIAN          | לומטאוי ב |
| PRINTER CONTRACTOR | รหัสวิชา | 3105-2007                                        |                    | หน้าที่   |
|                    | ชื่องาน  | งานโปรแกรมการเชื่อมต่อเอาท์พุตด้วย LED แบบต่าง ๆ |                    | 17        |

32. ประกอบวงจรเชื่อมต่อเอาท์พุทด้วย LED 7-Segment โดยใช้บอรด Arduino UNO R3 ดังรูปที่

2.6

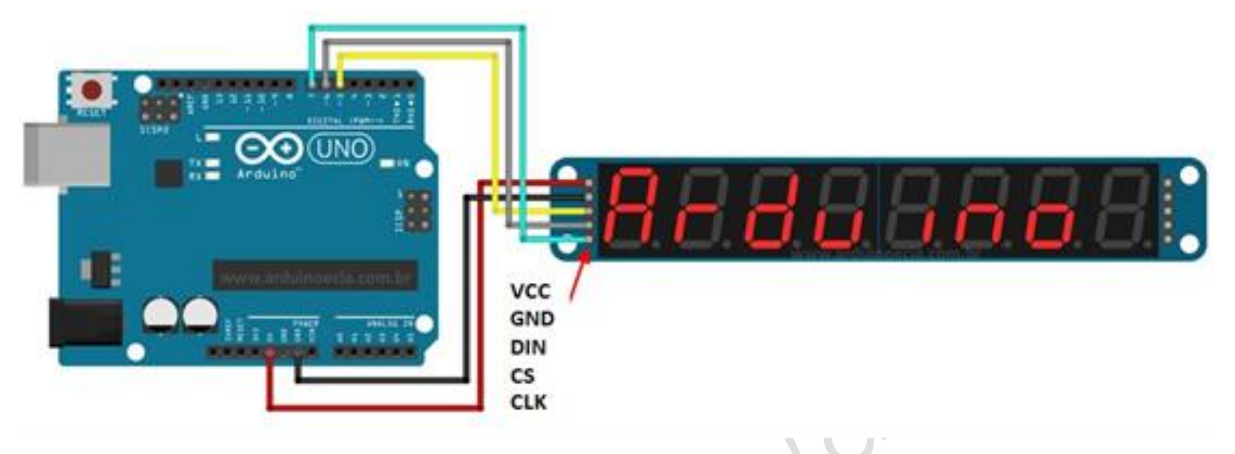

รูปที่ 2.6 แสดงวงจรเชื่อมต่อเอาท์พุทด้วย LED 7-Segment

33. Upload โปรแกรม LAB2\_3.ino ลงบอรด Arduino UNO R3

34. สังเกตและบันทึกผลการทดลอง

| 25       | asi (1997)             |
|----------|------------------------|
| JJ.      | ELA CIMPILI LA MALEIRA |
|          | 1                      |
|          |                        |
|          |                        |
|          |                        |
|          |                        |
|          |                        |
|          |                        |
|          |                        |
|          |                        |
|          |                        |
|          |                        |
|          |                        |
|          |                        |
|          |                        |
|          |                        |
|          |                        |
|          |                        |
| <b>(</b> |                        |
|          |                        |
|          |                        |
|          |                        |
|          |                        |
|          |                        |
|          |                        |
|          |                        |
|          |                        |
|          |                        |
|          |                        |
|          |                        |
|          |                        |
|          |                        |
|          |                        |
|          |                        |
|          |                        |
|          |                        |
|          |                        |
|          |                        |
|          |                        |
|          |                        |